# Contour TV

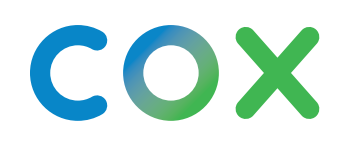

# Amor a **primera vista**

Los mejores programas, películas y música son aún mejores con nuestra plataforma integrada. Es todo lo que te gusta en un solo lugar.

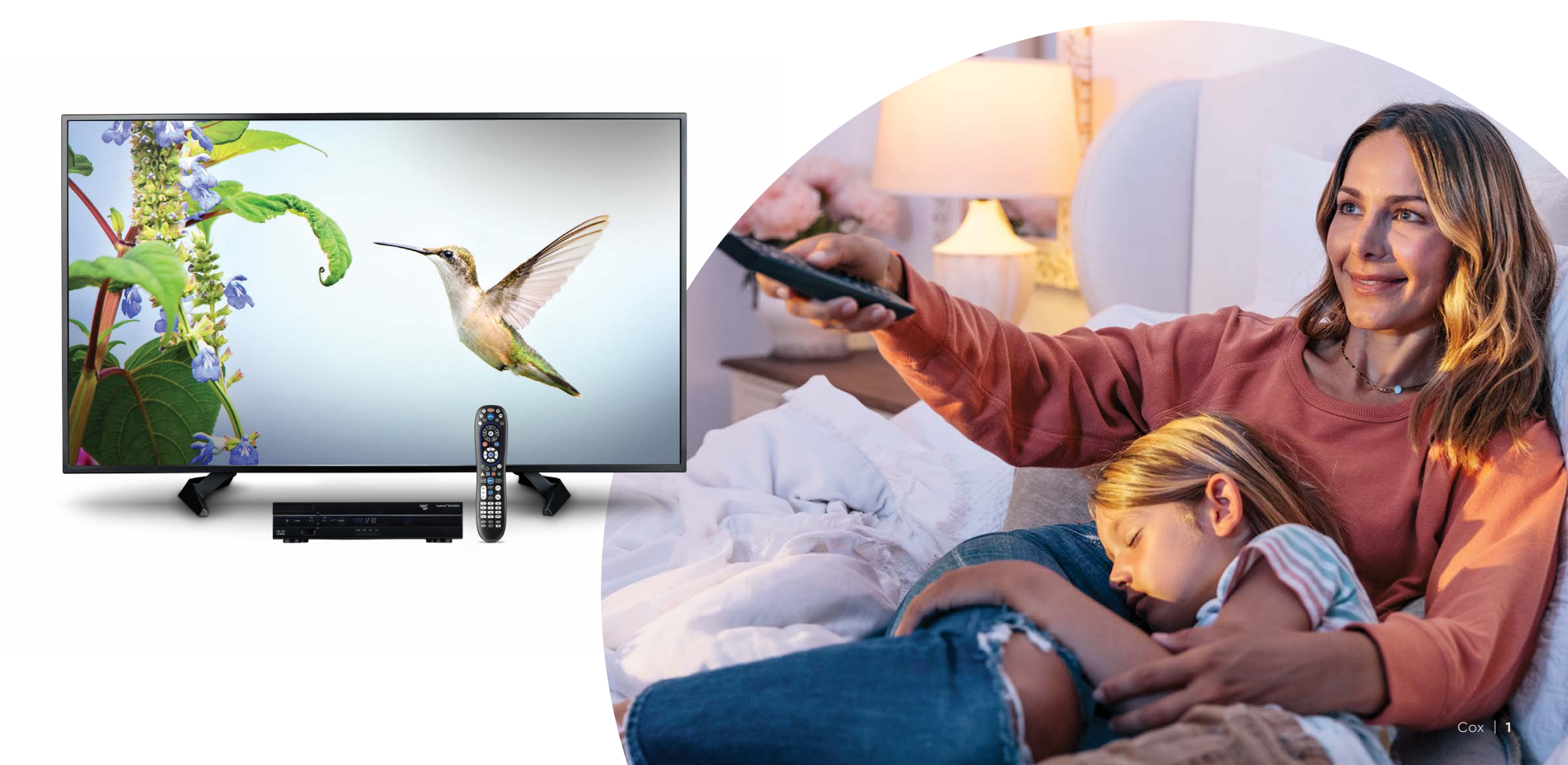

# La app de Contour

Lleva tus programas a dondequiera que vayas y ve lo que te gusta desde cualquier tablet o smartphone conectado.

- Ve en cualquier equipo móvil
- Accede a tus programas favoritos de TV en vivo y On Demand<sup>™</sup> dondequiera que estés

### Descarga la app hoy mismo e ingresa con tu ID de usuario de Cox.

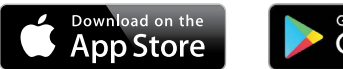

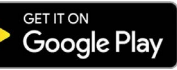

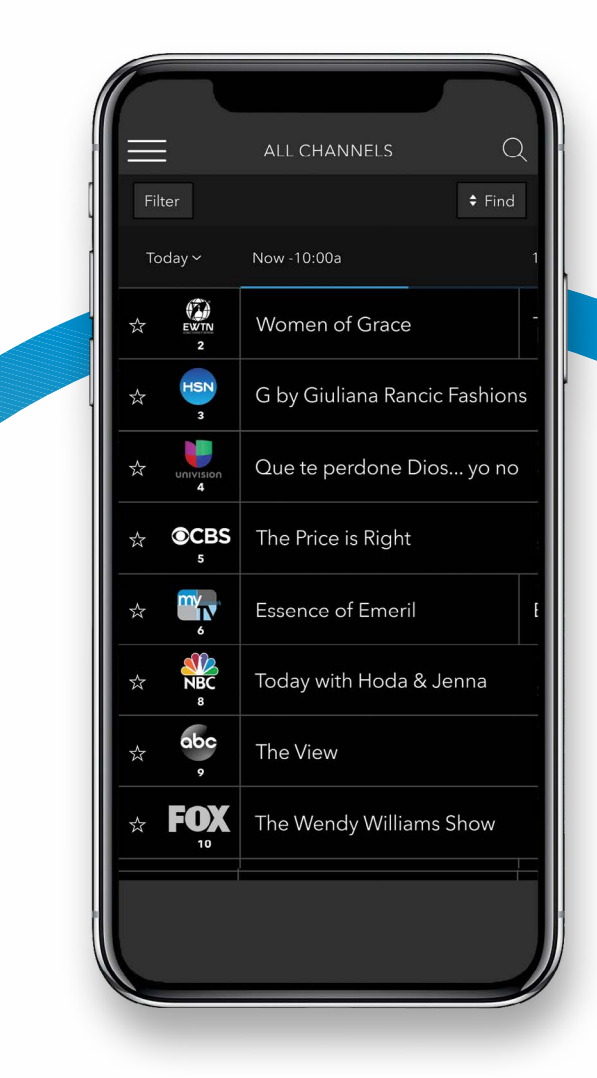

Contour  $\top \vee$ 

### El control remoto

El control remoto de Contour es tu herramienta todo-en-uno para cambiar de canal, encontrar tus shows, programar grabaciones y mucho más.

#### Power

Selecciona un equipo y presiona **Power** para encender o apagarlo. Presiónalo durante tres segundos para encender o apagar todos los equipos.

#### Instant Replay

Vuelve a ver los últimos siete segundos de un programa grabado.

#### 3 Record

Programa la grabación de un show o serie.

#### Page Up/Page Down

Desplázate hacia arriba o hacia abajo dentro de listas y cuadrículas.

#### 🕨 🖌 🗧

Encuentra programas actuales y próximos en TV en vivo. Presiona de nuevo para encontrar listados y seleccionar una vista.

### **Acciones Rápidas**

Desde TV en vivo, presiona *Menu* (o las flechas de izquierda/derecha) para abrir el menú de acciones rápidas:

**Guía** Qué programa sigue

**Lista de DVR** Programas que has guardado

**Configuración** Lo que puedes cambiar

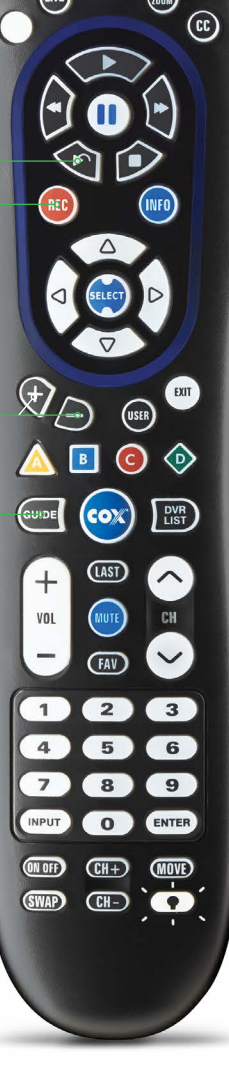

Contour  $\top \vee$ 

## El Control Remoto cont.

El control remoto de Contour es tu herramienta todo-en-uno para cambiar de canal, encontrar tus shows, programar grabaciones y mucho más.

#### On Demand<sup>SM</sup>

Obtén acceso a la gran biblioteca de programas y películas de Contour.

#### 7 User

Cambia o maneja el perfil de usuario de Contour.

#### 3 Menu

Abre el menú de acciones rápidas de Contour.

#### 🦻 Last

Sintoniza el último canal que viste.

#### Pavorites

Navega a través de tus canales favoritos.

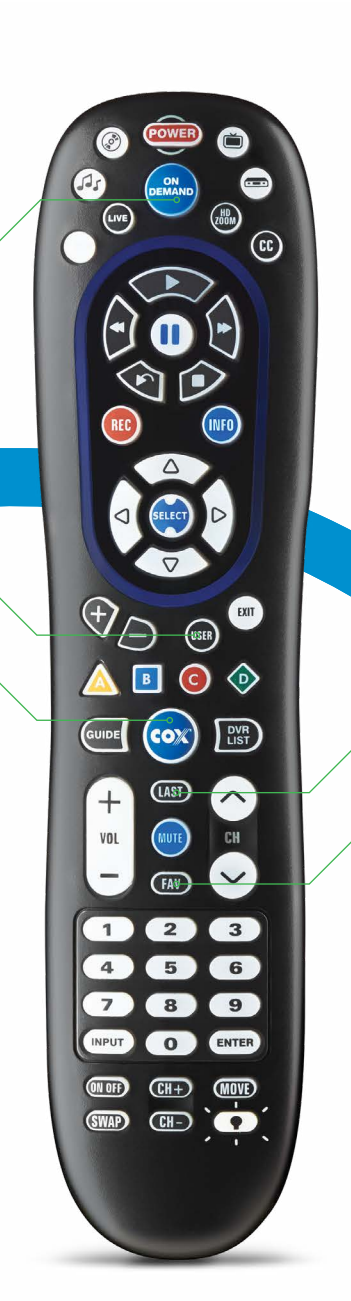

**Acciones Rápidas** 

Desde TV en vivo, presiona

Programas que has guardado

Menu (o las flechas de

de acciones rápidas:

Qué programa sigue

Lo que puedes cambiar

abrir el menú

Lista de DVR

Configuración

Guía

izquierda/derecha) para

## Cómo encontrar contenido

Ya sea que estés buscando un título específico o explorando nuevos programas para añadir a tu lista de favoritos, con Contour es fácil encontrar casi cualquier cosa que quieras ver.

#### Cómo buscar programas

- Desde cualquier vista de la guía, presiona A en tu control remoto. Además, puedes usar el menú de acciones rápidas (páginas 3-4).
- <sup>2</sup> Usa las flechas de arriba/abajo para seleccionar un criterio de filtro.
- Presiona **Right** para trasladarte a la tarjeta de teclado de búsqueda.
- Usa los botones de flechas y de selección para ingresar caracteres en la barra de búsqueda.

En el menú de configuraciones, puedes cambiar la configuración del teclado predeterminado a Triple Tap. Esto te permite usar el teclado numérico en tu control remoto para desplazar a través de las letras como lo harías con un teclado de 1-9 en un teléfono.

- <sup>(5)</sup> Cuando aparece el resultado presiona *Right* para acceder a la tarjeta de resultados.
- Usa los botones de las flechas arriba/abajo para resaltar un resultado.
- Presiona Select (seleccionar). Aparecerán tres tarjetas de listas adicionales (Summary/Resumen, Action/Acción, Instructions/Instrucciones).
- Usa los botones de flechas para navegar a través de las tarjetas/opciones o puedes oprimir Select para comenzar a ver un programa.

Para más información sobre las tarjetas de listas, consulta la página 8.

# Cómo usar la guía

La guía de Contour es una herramienta clave para ayudarte a identificar y encontrar tus programas favoritos.

Contour separa su función guía en vistas específicas—cada una tiene un uso específico. En las siguientes páginas exploraremos en más detalle las vistas de guía más útiles.

Presiona **Guía** en tu control remoto para acceder a la vista de guía predeterminada y sigue presionando para ver la variedad de vistas disponibles.

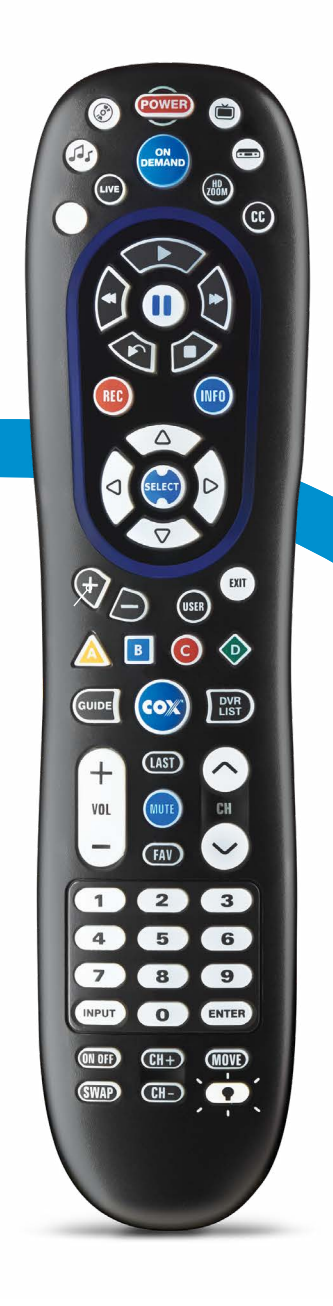

### Vistas de guía

**Vista de cuadrícula (p. 7)** Ordenada por canal y horario

**Vista de listas (p. 8)** Ordenada por información de Tarjeta de Listas

**Vista de temas** Ordenada por categoría temática

**Vista de canales HD** Ordenada por calidad de imagen

### Contour $\top \vee$

# La guía (vista de cuadrícula)

La vista de cuadrícula de la guía de Contour te ayuda a ver todos los shows, canales, horarios, información sobre programación y mucho más todo en un vistazo.

#### 1 Indicador de vistas de guía

Revisa la vista de guía actual. Presiona **Guide** en tu control remoto para cambiar de vista.

#### 2 Barra de canales

Encuentra la cadena y el canal para programas disponibles.

#### **3** Cuadrícula de programación

Encuentra títulos y el horario de programación de los próximos *shows*.

Usa los botones de flechas en el control remoto para ver los títulos de los programas. El programa seleccionado aparecerá en el panel de la pantalla de programas arriba.

#### 🕘 Usuario actual

Encuentra el perfil de usuario inscrito actualmente en la cuenta de Contour.

Presiona el botón **User** en tu control remoto para ver los demás perfiles o cambiar el usuario actual.

#### **5** Fecha/Hora

Aquí puedes buscar el día y la hora de la transmisión de próximos programas. Presiona **B** en tu control remoto para ver los programas que se transmitirán en otro día hasta dos semanas antes de que se transmitan.

#### Pantalla de programas Averigua más sobre la serie

o episodio seleccionado.

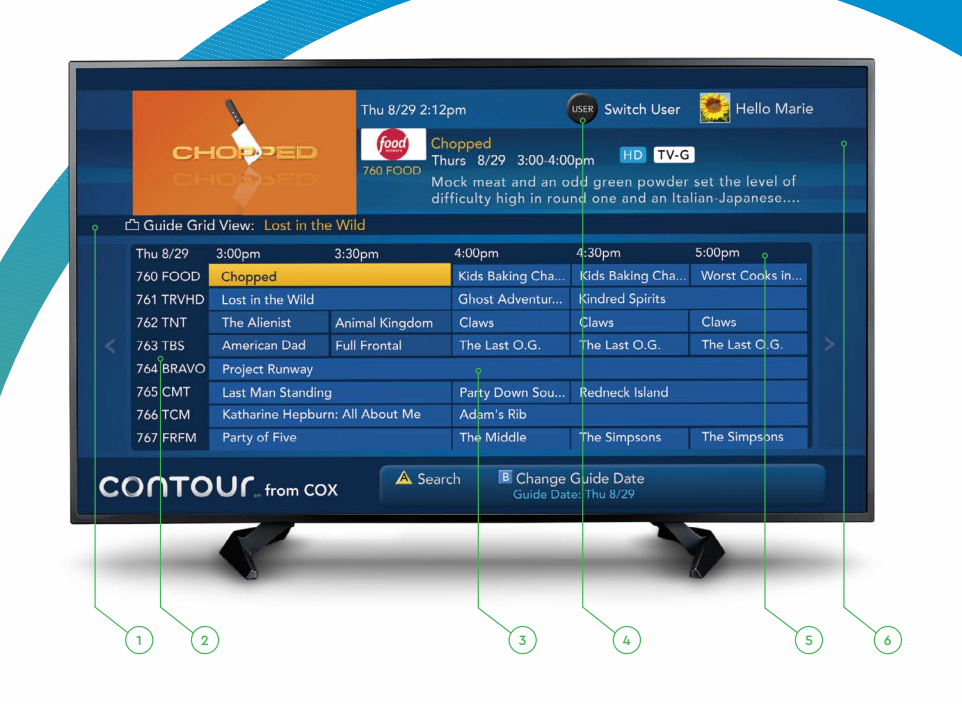

### Contour $\top \lor$

## La guía (vista de listas)

La vista de listas de la guía de Contour te ofrece más control y visibilidad cuando quieres saber cuáles son los programas que se están transmitiendo en el momento, los que se van a transmitir después y los que quieres ver en el futuro.

#### 1 Indicador de vista de guía

Revisa la vista de guía actual. Presiona **Guide** en tu control remoto para cambiar de vista.

#### 2 Usuario actual

Encuentra el perfil de usuario inscrito actualmente en la cuenta de Contour.

Presiona **User** en tu control remoto para ver los demás perfiles o cambiar el usuario actual.

#### Flechas direccionales (Signo de Intercalación)

Busca información adicional y opciones en cualquiera de las listas.

Usa los botones de flecha en tu control remoto para desplazar a través de una lista cuando aparece un signo de intercalación.

#### Pantalla de tarjeta de listas

Navega a través de un conjunto ordenado de canales, programas, resúmenes o instrucciones. Las tarjetas de listas están ordenadas de izquierda a derecha en cinco niveles diferentes (ver la página 18), y se muestran tres a la vez dentro de la pantalla de tarjeta de listas.

- Usa los botones de las flechas arriba/abajo para navegar a través de una tarjeta.
- Usa los botones de las flechas izquierda/derecha para ver las diferentes tarjetas.
- Presiona Select para seleccionar o confirmar una opción.

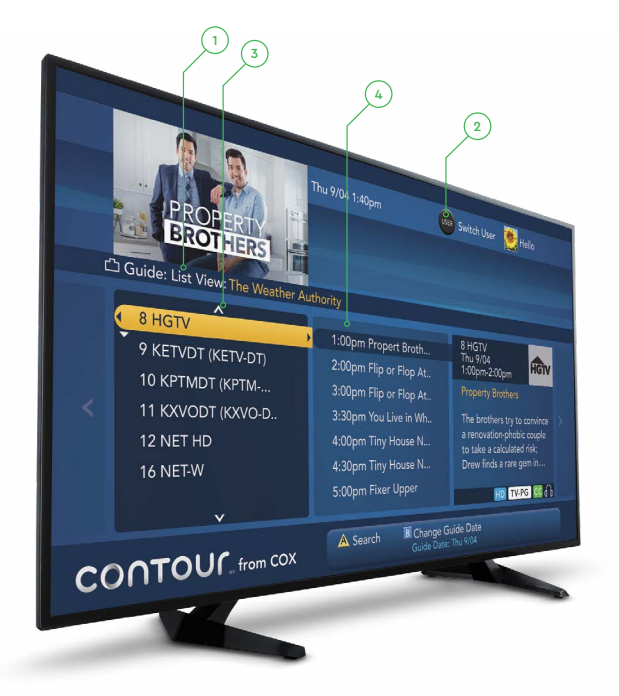

### Tarjetas de listas

#### Canales

Cadenas y canales disponibles

#### Programas

Próximos programas para la cadena o canal que hayas escogido

#### Resumen

Una breve descripción del programa seleccionado

#### Acciones

Acciones disponibles para el programa seleccionado (ver, grabar, etc.)

#### Instrucciones

Pasos para activar la acción elegida

# Cómo guardar tus grabaciones

Con Contour es más fácil grabar programas, ver programas grabados, cambiar tu horario en el DVR y ver las próximas grabaciones.

#### Cómo grabar un programa

Ya sea que estés mirando un título en la vista de guía o viendo un show, Contour hace que sea más fácil guardar o programar tus grabaciones.

- 1 Presiona el botón **Record** en tu control remoto.
- Usa los botones de flecha para configurar las opciones de grabación.
- Si estás grabando una serie, selecciona Record Entire Series (Grabar toda la serie) o Set Manual Recording (Configurar grabación manual).

(4) Presiona **B** para confirmar.

#### Cómo encontrar una grabación

Cuando estés listo para ponerte al día con los programas que te perdiste, Contour facilita el acceso a todas tus grabaciones.

- 1 Presiona el botón **DVR List** en tu control remoto.
- Usa los botones de flecha para encontrar el programa que quieres ver. Los episodios de la misma serie se almacenan en un archivo.
- ③ Presiona **Select** para confirmar.

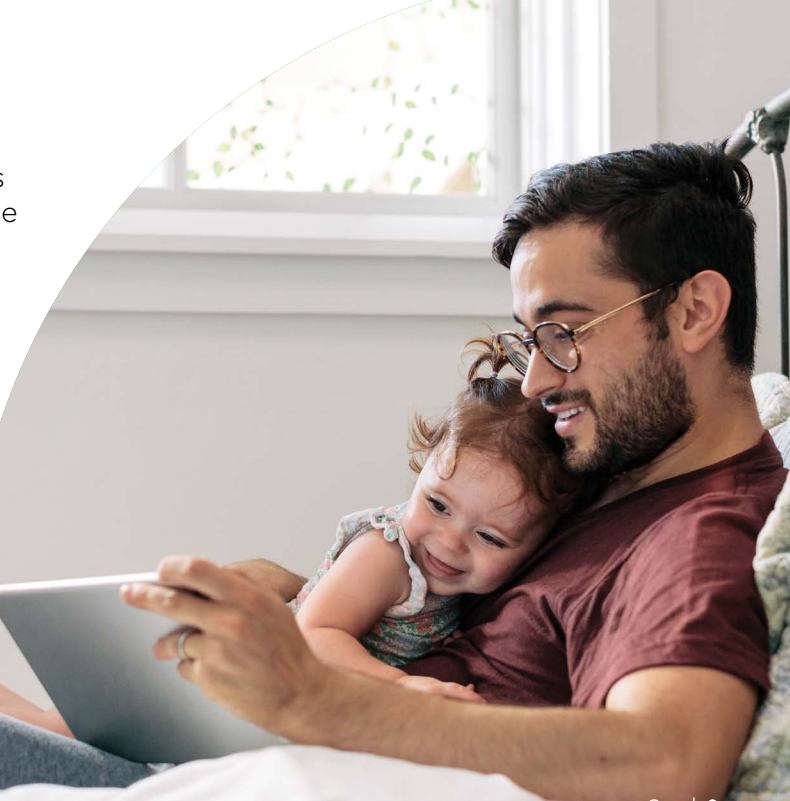